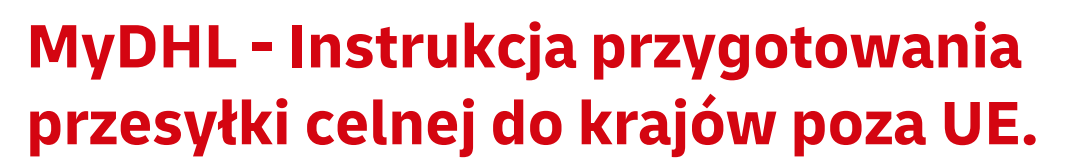

MyDHL<sup>+</sup>

Tworzenie przesyłki rozpocznij od "Wyślij" i "Utwórz przesyłkę" z menu

głównego:

|                                   |              | -                |
|-----------------------------------|--------------|------------------|
| Wyślij Śledzenie                  | Zarządzaj pr | zesyłkami        |
| ZACZNIJ TERAZ                     |              | SPRAWDŹ          |
| Utwórz przesyłkę 🛛 🔶              |              | Uskugi dostawy   |
| Utwórz przesyłkę z his            | torii        | Usługi dodatkowe |
| Utwórz przesyłkę z ulu            | bionych      | Usługi Celne     |
| Sprawdź cenę i czas               |              | Dopłaty          |
| Zamów kuriera                     |              | Rozwiązania      |
| Prześlij plik z przesyłka         | ımi          |                  |
| Zamów materiały<br>eksploatacyjne |              |                  |

W pierwszej kolejności wybierz nadawcę i odbiorcę z książki adresowej lub wprowadź dane.

| Od                               |          | Do                                                    |
|----------------------------------|----------|-------------------------------------------------------|
| lmię                             |          | Imię                                                  |
| Imie i Nazwisko                  | <b>•</b> | Imię i Nazwisko                                       |
| Adres firmowy                    |          | Adres firmowy                                         |
| Firma 0                          |          | Firma 0                                               |
| Konto testowe DHL Express        | ~        | FIRMA                                                 |
| Kraj/Terytorium                  |          | Kraj/Terytorium                                       |
| Poland                           | ~        | United Kingdom                                        |
| Adres 1                          |          | Adres 1                                               |
| testowa 12                       | ~        | TEST 1                                                |
| Adres 2                          |          | Adres 2                                               |
| Adres 3                          |          | Adres 3                                               |
| kod pooztowy Miasto Województwo  |          | kod pocztowy Miasto                                   |
|                                  |          |                                                       |
| Adres e-mail                     | ~        | Adres e-mail                                          |
| Test@test.pi                     |          | DHL wyste powiadomienia o wysyłce na ten adres e-mail |
| Rodzaj telefonu Kierunek Telefon | ~        | Rodzaj telefonu Kierunek Telefon                      |
| mobilny • 48 123 456 789         |          | mobilny • 🛛 👬 44 🕈 5555 555555_                       |

## Pamiętaj o dodaniu nowych adresów do książki adresowej

| Adres zami     | eszkania        |   |   |
|----------------|-----------------|---|---|
|                | t togo kontoktu | 1 | _ |
| Zanisz jako no | wy kontakt      |   |   |

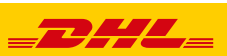

Uzupełniamy szczegóły przesyłki.

Wysyłając towar podlegający odprawie celnej, zaznacz PACZKI oraz określ cel wysyłki.

| Paczki zawierają rzeczy, towary lub przedmioty do celow osobistych<br>lub handlowych. |
|---------------------------------------------------------------------------------------|
|                                                                                       |
| Jaki jest cel Twojej wysyłki? 👩                                                       |
| Sample •                                                                              |
| Gift                                                                                  |
| Commercial                                                                            |
| Personal, Not for Resale                                                              |
| Sample                                                                                |
| Return for Repair                                                                     |
| Return after Repair                                                                   |
|                                                                                       |

Dostarczę fakturę celną ze szczegółowymi pozycjami

**Dodaj przedmioty** – wprowadź szczegółową nazwę przedmiotu, ilość, wartość, walutę, wagi oraz miejsce powstania przedmiotu oraz kod taryfy celnej (możesz użyć wyszukania w MyDHL lub <u>TUTAJ</u>)

| lość<br>3<br>Gdzie przedmiot wyprod<br>Poland                                         | Jednostka<br>Pieces<br>ukowano / wytworzo | ▼ × | Wartość (Za sztuke)<br>15<br>Kod taryfy celnej<br>6109.10.0010 | Waga (Za sztukę)<br>2 0,1 | kg | Zaplacony podatek VAT                     |        |
|---------------------------------------------------------------------------------------|-------------------------------------------|-----|----------------------------------------------------------------|---------------------------|----|-------------------------------------------|--------|
| <ul> <li>Dodaj odniesienie<br/>zamówienia</li> <li>Dodaj z listy produktów</li> </ul> | do elementu<br>v/przedmiotów              |     |                                                                |                           | -  | Zapisz w moich produktach/ liście towarów | Са Кор |

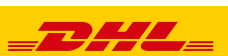

# Zobaczysz wartość swojej faktury.

| <b>Vartość faktury</b><br>Nprowadź wartość faktury i inne koszty związane z tą przesyłką. |          |     |                                              |
|-------------------------------------------------------------------------------------------|----------|-----|----------------------------------------------|
| Łączna wartość wszystkich towarów/rzeczy (bez innych opłat)                               | 1.000,00 | PLN | Razem Wartość faktury<br>(dla celów celnych) |
| Dodaj opłaty                                                                              |          |     | 1.000,00 PLN                                 |

Możesz ubezpieczyć swoją przesyłkę. W tym celu zaznacz "Chcę ubezpieczyć moją przesyłkę" oraz podaj wartość i walutę:

| Chroń swoją przesyłkę                                                                                      |       |
|----------------------------------------------------------------------------------------------------|-------|
| Cenisz swoją przesyłkę, więc nie zapomnij jej zabezpieczyć! Dowiedz się o naszych opcjach oc<br>przesyłek. | hrony |
| Chciałbym ubezpieczyć moją przesyłkę Jaka jest wartość, na którą chcesz ubezpieczyć? 0,00 * PLN            |       |
| Mogą obowiązywać dodatkowe opłaty                                                                          |       |

Wybierz sposób w jaki zostanie wygenerowana faktura eksportowa. Możesz stworzyć ją z MyDHL lub użyć własnej faktury.

#### Szczegóły faktury celnej

Możesz podać dodatkowe informacje, które pojawią się na fakturze celnej DHL lub użyć własnej faktury celnej. Możesz również dostarczyć dodatkowe dokumenty celne dla tej przesyłki.

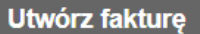

Użyj moich informacji o przesyłce

Użyj mojej własnej faktury

Mam wydrukowaną fakturę

#### Możesz wprowadzić numer faktury

Numer faktury

Możesz podać numer, który jest pomocny dla Ciebie i organów celnych.

Chciałbym dołączyć numer faktury

Mój numer faktury

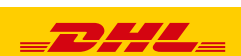

8

| Wskaż czy są inni uczestnicy wysyłki oraz określ jakie dokumenty będą dołączone                                             |
|----------------------------------------------------------------------------------------------------|
| do wysyłki                                                                                                    |
| Inni uczestnicy<br>Czy w przesyłkę są zaangażowane inne strony?                                                             |
| Numer podatkowy dla podatków importowych w kraju przeznaczenia                                                              |
| Numer podatkowy użyty do opłacenia podatków importowych za tę przesyłkę (dla lokalnych organów celnych kraju przeznaczenia) |
| Podaj obowiązujący numer podatkowy                                                                                          |
| Takich jak: IOSS, VOEC czy LVG                                                                                              |
| Dedatkowe dekumenty colne                                                                                                   |
| Dolacz wszelkie dodatkowe dokumenty celne, które załaczysz do przesyłki                                                     |
|                                                                                                    |
| Participante de                                                                                                    |

W następnym oknie wypełnij sposób zapakowania (waga i wymiary oraz ilość paczek).

| Wybierz opakowanie |                                  | Wskazówki dotyczące ważenia i pomiaru |
|--------------------|----------------------------------|---------------------------------------|
| Opakowanie Ilość   | Waga <u>kg</u> Wymiary <u>cm</u> |                                       |
| My Own Package     | 1 30 X 20 X 20                   | Zapisz paczke                         |
| Razem 1            | 1 kg                             | 0                                     |

Wybierz sposób płatności za transport oraz stronę płacącą za opłaty celno – podatkowe - zmień jeżeli jest inny niż domyślny.

| Jak zapłacisz?                                                                                                    |
|----------------------------------------------------------------------------------------------------|
| Jak zapłacisz za koszty transportu? Jak będą płacone cla i podatki?                                                                                                    |
| 414123456 - export 🔹 🖌 Odbiorca płaci 🔹                                                                                                    |
| W przypadku tej przesyłki potrzebne są dodatkowe dane celne<br>W przypadku tej przesyłki wymagane są następujące dane celne<br>Wybierz celne warunki handlowe Zobacz definicje<br>DAP - Delivered at Place |

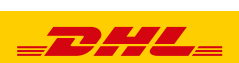

9 ۱

Wybierz datę wysyłki i rodzaj transportu.

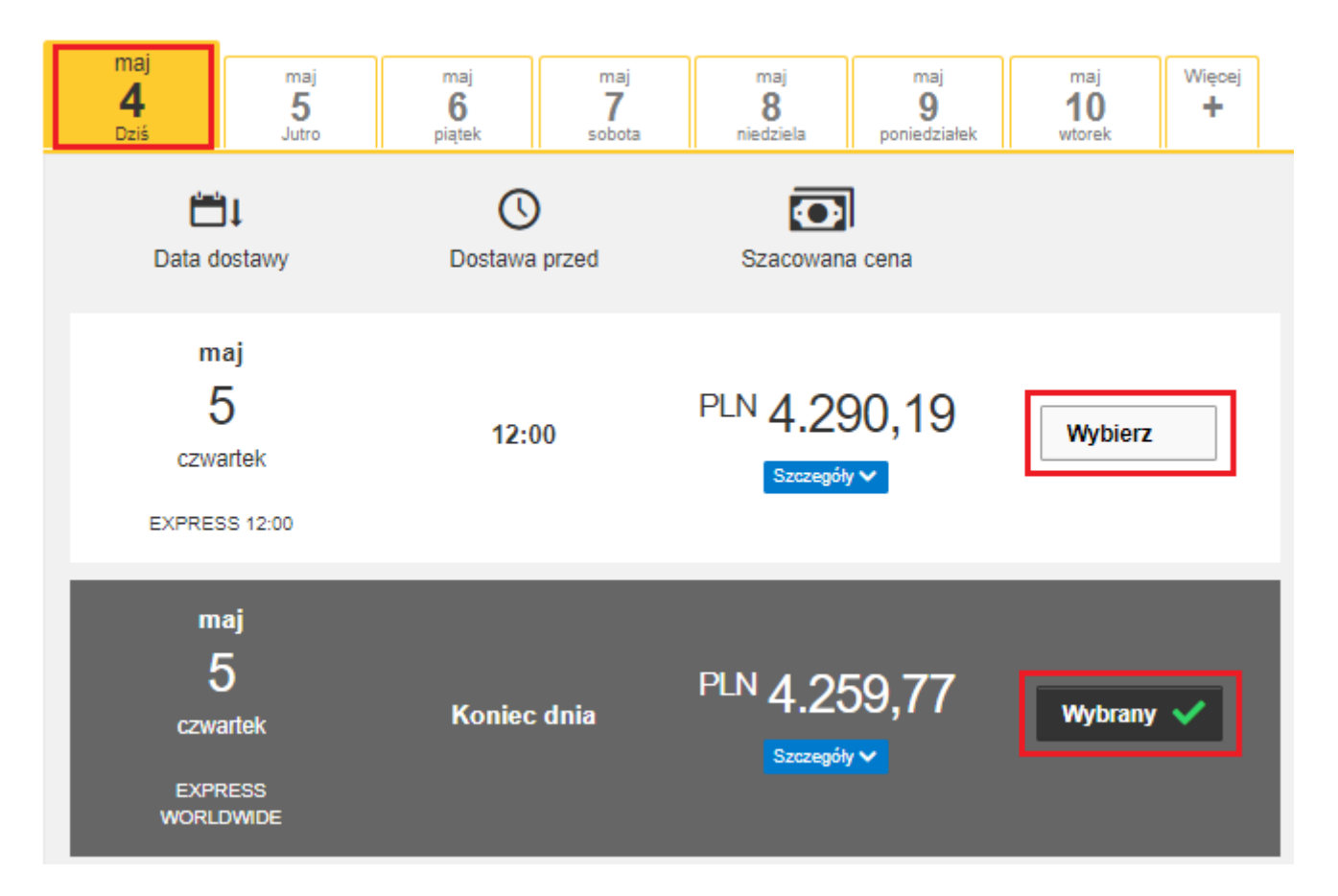

Jeżeli wysyłka odbywa się na Twoje konta system pokaże sugerowaną cenę zgodną z cennikiem

## Elektroniczna faktura celna -

Wskaż gdzie znajduje się Twoja faktura eksportowa i dołącz ją do wysyłki.
 Możesz również dołączyć inne dokumenty

| Prześlij swoje dokumenty celne                                                                             |                                         |
|----------------------------------------------------------------------------------------------------|-----------------------------------------|
| Możesz załadować i zatwierdzić swoją fakturę celną lub inne dokumenty c<br>do nas w wersji elektronicznej. | elne jako pliki graficzne i przesłać je |
| If you do not upload document images, remember to print and provide you                                    | r documents with your shipment.         |
| Czy chcesz przesłać pliki graficzne?                                                                       |                                         |
| ✓ Tak                                                                                                    |                                         |
| Prześlij obraz swojej faktury celnej. Upewnij się, że Twoja faktura jest po                                | odpisana przed przesłaniem.             |
| Prześlij dokument - fakturę                                                                                |                                         |
| Przeglądaj w poszukiwaniu pliku<br>Plik Rodzaj Dozwolony: JPG, JPE, JPEG, GIF, PNG, TIF                    | FF. TIF. or PDF                         |
| Maksymalny rozmiar pliku: 6.35 MB                                                                          |                                         |
| Prześlij inne dokumenty celne (Opcjonalny)                                                                 |                                         |
| Limit 6.35 MB dla wszystkich plików przesłanych na przesyłkę                                               | {fileSize} of 6.35 MB used              |

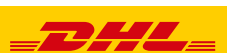

Jeżeli opcja nie jest dostępna, oznacza to, że kraj odbiorcy nie zezwala na elektroniczne faktury. Należy wówczas przekazać dokumenty kurierowi w wersji papierowej

| Jeżeli jest taka potrzeba | Usługi dodatkowe        |
|---------------------------|-------------------------|
| zaznacz usługi dodatkowe  | GoGreen Climate Neutral |
|                           | Hold for Collection     |
|                           | Neutral Delivery        |
|                           | Delivery Signature      |
|                           | Direct Signature        |
|                           | Towary niebezpieczne    |
|                           |                         |

Jeżeli nie masz stałego zlecenia – **Zamów kuriera.** Ustaw godziny oraz miejsce odbioru przesyłki. Sprawdź, czy adres jest poprawny.

| Tak – Zamow Kunera                                                                                                    | NIE                          |                                                                                                    | Powiadomienie o prywatnos<br>Przeczytaj Ustawę o prywatności<br>powiadomienie                                                                                                   | ści w TSA<br>w TSA |
|----------------------------------------------------------------------------------------------------|------------------------------|----------------------------------------------------------------------------------------------------|----------------------------------------------------------------------------------------------------|--------------------|
| Wysyłam przesyłkę 1                                                                                                    | Okno czasowe od              | dbioru - Kiedy kurier może przy<br>Najwcześniej                                                                                                    | vjechać, a wysyłka jest gotowa                                                                                                    | Najpóźniej         |
| maj<br>4<br>Dziś<br>Edytuj                                                                                                    | 10:00 12:00                  | 13:30                                                                                                    | 16:00 18:15                                                                                                    | 18:15              |
|                                                                                                    |                              |                                                                                                    |                                                                                                    |                    |
|                                                                                                    | Wprowadź co<br>Ostatnim mome | najmniej 90 minut dla Twojego<br>entem, w którym można dzisiaj                                                                                               | o okna czasowego Odbioru<br>j zamówić kuriera, jest 16:45                                                                                                    |                    |
| zie kuner powinien odebrac przesyłkę?<br>Wybierz ieden                                                                                                   | Wprowadź co<br>Ostatnim mome | najmniej 90 minut dla Twojegi<br>entem, w którym można dzisiaj<br>Adres                                                                                      | o okna czasowego Odbioru<br>j zamówić kuriera, jest 16:45<br>odbioru                                                                                                    |                    |
| zie kuner powinien odebrac przesyłkę?<br>Wybierz jeden<br>ozna waga odbioru<br>00 Y kg                                                                   | Wprowadź co<br>Ostatnim mome | najmniej 90 minut dla Twojeg<br>entem, w którym można dzisiaj<br>Adres<br>Imie i Na.<br>Konto tes<br>testowa 1<br>WARSZA                                     | o okna czasowego Odbioru<br>j zamówić kuriera, jest 16:45<br>odbioru<br>zwisko<br>stowe DHL Express<br>12<br>W/A. 00-275                                                        |                    |
| Izie kuner powinien odebrac przesyłkę?<br>Wybierz jeden<br>czna waga odbioru<br>50 ¥ kg<br>strukcje dla kuriera<br>Podaj inne instrukcje, które chcesz p | Wprowadź co<br>Ostatnim mome | najmniej 90 minut dla Twojege<br>entem, w którym można dzisiaj<br>Adres<br>Imie i Nat<br>Konto tes<br>testowa 1<br>WARSZA<br>test@tesi<br>+48 12 3<br>Edvtui | o okna czasowego Odbioru<br>j zamówić kuriera, jest 16:45<br>odbioru<br>zwisko<br>stowe DHL Express<br>12<br>WA, 00-275<br>t.pl<br>45 67 89<br>Ustaw mój domyślny adres odbioru |                    |

Na ekranie zobaczysz podsumowanie kosztów wysyłki.
 Aby przejść do wydruku dokumentów kliknij "Zaakceptuj i kontynuuj".

| Podsumowanie kosztów wysyłki                       |                     |     |          |  |
|----------------------------------------------------|---------------------|-----|----------|--|
| EXPRESS WORLDWIDE                                  | Koszty transportu   | PLN | 3.174,00 |  |
| C2, 5 Maj, 2022 - Koniec unia                      | Opłata Paliwowa     | PLN | 1.038,77 |  |
| Waga objętościowa 🚺 2,4 kg<br>Waga całkowita 50 kg | Ochrona przesyłki   | PLN | 52,00    |  |
| Waga fizyczna 50 kg                                | Ajuste Brexit       | PLN | ,        |  |
|                                                    | Emergency Situation | PLN | 47,00    |  |
|                                                    | Razem               | PLN | 4.311,77 |  |

Klikając przycisk Zaakceptuj i kontynuuj – akceptuję Regulamin, i deklaruję, że ta przesyłka nie zawiera żadnych elementów Zakazane przedmioty .

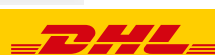

#### UNCLASSIFIED (PUBLIC)

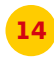

## Zatwierdź dołączenie faktury w wersji elektronicznej

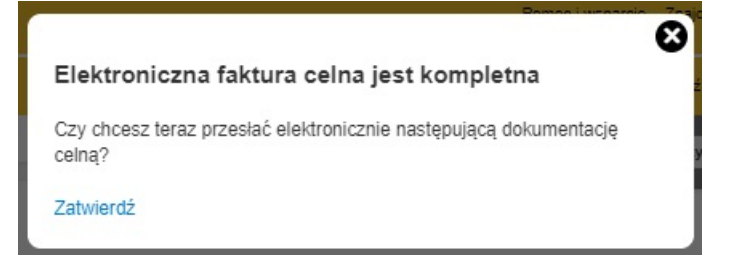

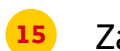

Zaznacz wybrane dokumenty i je wydrukuj

### Wydrukuj i przejrzyj swoje dokumenty

Etykiety wysyłkowe i dokumenty celne należy wydrukować dla kuriera DHL

| "ancest boc" WP                                                                                                    | XX                                                                                                    | 23342                                                                                                    | Shinesert Rev                                                                                                    |
|----------------------------------------------------------------------------------------------------|----------------------------------------------------------------------------------------------------|----------------------------------------------------------------------------------------------------|----------------------------------------------------------------------------------------------------|
| And Address of the owner.                                                                                                    | 12                                                                                                    | Tagenet Fact                                                                                                    | Reports                                                                                                    |
| The XXXXXXX                                                                                                    | Tunt                                                                                                    | 20 Jane                                                                                                    | Second Second                                                                                                    |
| XXXXXXXXXXXXXXXXXXXXXXXXXXXXXXXXXXXXXX                                                                                                    | -minanate                                                                                                    | 1 - M<br>M<br>M                                                                                                 | The second                                                                                                    |
| X0000000000000000000000000000000000000                                                                                                    |                                                                                                    | 100.00                                                                                                    | 17<br>17 10 10 10 10 10 10 10 10 10 10 10 10 10                                                                                                    |
|                                                                                                    | ~~ -                                                                                                    | Summer States                                                                                                   | The second second second second second second second second second second second second second second second se                                                                                                    |
| ~~~~                                                                                                    | <u>^^</u>                                                                                                    | Martine - 2000                                                                                                  | and the second                                                                                                    |
|                                                                                                    |                                                                                                    | Service Street                                                                                                  |                                                                                                    |
| and the second                                                                                                    | in the                                                                                                    | -teringe - star                                                                                                 |                                                                                                    |
| And in the second of the second second | Part Second Second Second                                                                                       | Supplement of the state                                                                                         |                                                                                                    |
| ILLUCIO DI LICOLOGI PORTA DI LI                                                                                                    | ing another                                                                                                    | State Conception                                                                                                |                                                                                                    |
|                                                                                                    | 1000.00                                                                                                    |                                                                                                    |                                                                                                    |
|                                                                                                    |                                                                                                    | Disco Income                                                                                                    |                                                                                                    |
| ARTSA MARCOLL                                                                                                    |                                                                                                    |                                                                                                    |                                                                                                    |
| Contras Roley of please in all growth                                                                                                    |                                                                                                    |                                                                                                    |                                                                                                    |
| - house of the second                                                                                                    |                                                                                                    |                                                                                                    |                                                                                                    |
|                                                                                                    |                                                                                                    |                                                                                                    |                                                                                                    |
|                                                                                                    |                                                                                                    |                                                                                                    |                                                                                                    |
| 1                                                                                                    |                                                                                                    | -                                                                                                    |                                                                                                    |
| Chulkint                                                                                                    | a /liet                                                                                                    |                                                                                                    | Store 12 13                                                                                                    |
| Elykiel                                                                                                    | a (list                                                                                                    |                                                                                                    | otwierdzenie                                                                                                    |
| przewo                                                                                                    | ZOWY)                                                                                                    |                                                                                                    |                                                                                                    |
|                                                                                                    |                                                                                                    |                                                                                                    |                                                                                                    |
|                                                                                                    |                                                                                                    |                                                                                                    |                                                                                                    |
|                                                                                                    |                                                                                                    |                                                                                                    |                                                                                                    |
|                                                                                                    |                                                                                                    |                                                                                                    |                                                                                                    |
| -                                                                                                    |                                                                                                    |                                                                                                    |                                                                                                    |
|                                                                                                    |                                                                                                    |                                                                                                    |                                                                                                    |
|                                                                                                    |                                                                                                    |                                                                                                    | and the second second second second second second second second second second second second second second second                                                                                                    |
|                                                                                                    | the second second second second second second second second second second second second second second second se | the second second second second second second second second second second second second second second second se | and the second second se |

Wydrukuj dokumenty eksportowe

| From : Kati   | In Sectors of Concession (Concession) | Origin:<br>WAW                     |  |  |
|---------------|---------------------------------------|------------------------------------|--|--|
| 00-2<br>Point | rts wardszawa<br>nd                   | Contact                            |  |  |
| Im            | le i Nazwisko<br>ST 1                 | Irriiy I Nazwisku 📲                |  |  |
| EI<br>L UI    | 1AB LONDON<br>nited Kingdom           | _                                  |  |  |
|               | GB-ZLS-                               | ZLS .                              |  |  |
| C-P           | LT                                    | Day Time<br>PoelShpi Weight Pece   |  |  |
|               |                                       | 1,0 kg 1/1                         |  |  |
|               |                                       |                                    |  |  |
|               |                                       | Contents: black cotton<br>3- shiri |  |  |
|               | WAYBILL 28 4774 8680                  |                                    |  |  |
|               |                                       |                                    |  |  |
|               |                                       |                                    |  |  |
|               | (2L)GBE11AB+4800                      | 0001                               |  |  |
|               |                                       |                                    |  |  |
|               |                                       |                                    |  |  |
|               |                                       |                                    |  |  |

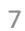

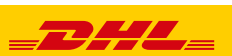

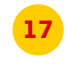

# Wygenerowaną przesyłkę znajdziesz w zakładce "**Zarządzaj przesyłkami**" "**Wszystkie przesyłki**"

| 0 ( | w toku *                                               | Sortuj według<br>Zaktualizow                                  | vana data (pokaż od                              | najnowszych do 🔻                                      | Pokaz 10 🔻                                                                      | Podgląd 1 - 10 z 37 przesyłk                                     |
|-----|--------------------------------------------------------|---------------------------------------------------------------|--------------------------------------------------|-------------------------------------------------------|---------------------------------------------------------------------------------|------------------------------------------------------------------|
|     | ☆ 284774<br>Gotowy<br>Przyszła<br>Utworzon<br>new.luka | 48680<br>do wysyłki<br>a wysyłka<br>ne przez<br>isz.krawczyk@ | Data Nadania<br>Opcje dostawy<br>Opis<br>dhl.com | maj 4, 2022<br>EXPRESS<br>WORLDWIDE<br>black cotton t | Wyślij z<br>Konto testowe DHL<br>Express<br>Imie i Nazwisko<br>WARSZAWA, Poland | Dostawa do<br>FIRMA<br>Imię i Nazwisko<br>LONDON, United Kingdom |
|     | Q Szybki podgląd                                       |                                                               |                                                  |                                                       | Druko                                                                           | owanie etykiet Edytuj Kopiuj K Więcej                            |

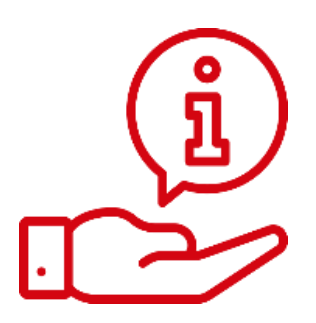

Więcej instrukcji do MyDHL znajdziesz TUTAJ

Kontakt: Email: <u>cahelp.int@dhl.com</u> Tel. +48 42 6345100

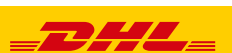